## <u>VPN 接続マニュアル(トンネルモード)</u>

## [iOS]

1. FortiClient のインストール

App Store にて「FortiClient VPN」を検索し、インストール後に起動します。

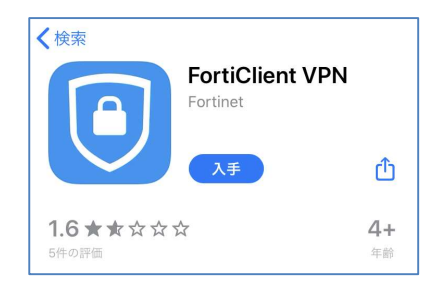

2. 各項目の同意

以下画面が表示されますので赤枠をタップします。 ※パスコードを設定している場合、入力を要求されます。

| "FortiClientVPN"は通知を<br>送信します。よろしいですか?<br>通知方法は、テキスト、サウンド、アイコ<br>ンパッジが利用できる可能性があります。<br>通知方法は"設定"で設定できます。 |    | "FortiClientVPN"がVPN<br>構成の追加を求めています<br>このiPhoneでのすべてのネットワーク動<br>作状況は、VPNの使用中はフィルタリング<br>または監視されることがあります。 |       | I acknowledge that this free App<br>does not come with any product<br>support.<br>I will not contact Fortinet technical<br>support for any issues experienced<br>while using this free App |
|----------------------------------------------------------------------------------------------------|----|----------------------------------------------------------------------------------------------------|-------|----------------------------------------------------------------------------------------------------|
| 許可しない                                                                                                    | 許可 | 許可                                                                                                    | 許可しない | Laccent                                                                                                    |

## 3. VPN 接続設定の追加

[select connection] -> [Add Configuration...] を押下し、VPN 接続設定を追加しま す。

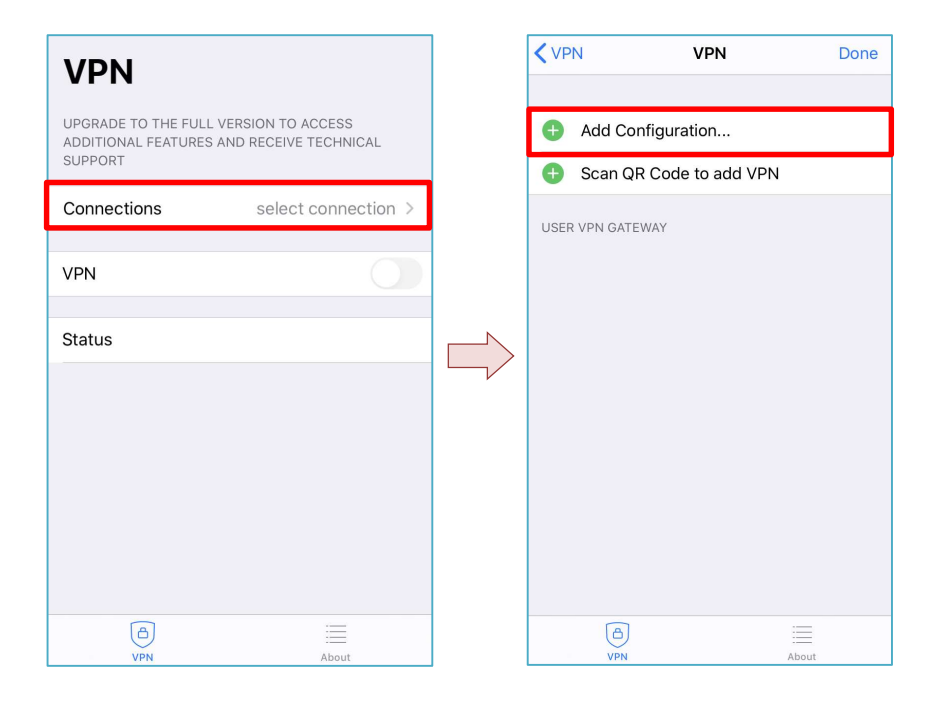

4. VPN 初期設定

- 以下の項目に値を入力し、[Save] ボタンを押下します。 ・Name : vpn.konan-u.ac.jp (任意の文字列) ・Server Address : vpn.konan-u.ac.jp (https://~が自動で追加されるが無視する)
- Port
  - 443 : :
- Username
- ユーザ名(教育情報アカウント)

| Kack vpn.konan-u.a         | ic.jp Save       |  |  |  |
|----------------------------|------------------|--|--|--|
| VPN ACCOUNT INFORMATION    |                  |  |  |  |
| Secure Protocol            | SSLVPN ≎         |  |  |  |
| Name v                     | pn.konan-u.ac.jp |  |  |  |
| Server Address https://vpn | .konan-u.ac.jp:  |  |  |  |
| Add Server Address         | 0                |  |  |  |
| SSO                        | $\bigcirc$       |  |  |  |
| Port                       | 443              |  |  |  |
| CONFIGURATIONS             |                  |  |  |  |
| Keep FQDN Resolution Cons  | sistency         |  |  |  |
| CREDENTIALS                |                  |  |  |  |
| Username                   |                  |  |  |  |
|                            |                  |  |  |  |

5. 初期セットアップ完了

[ < VPN ] ボタンを押下し、以下の画面が表示されれば、初期セットアップは完了で す。

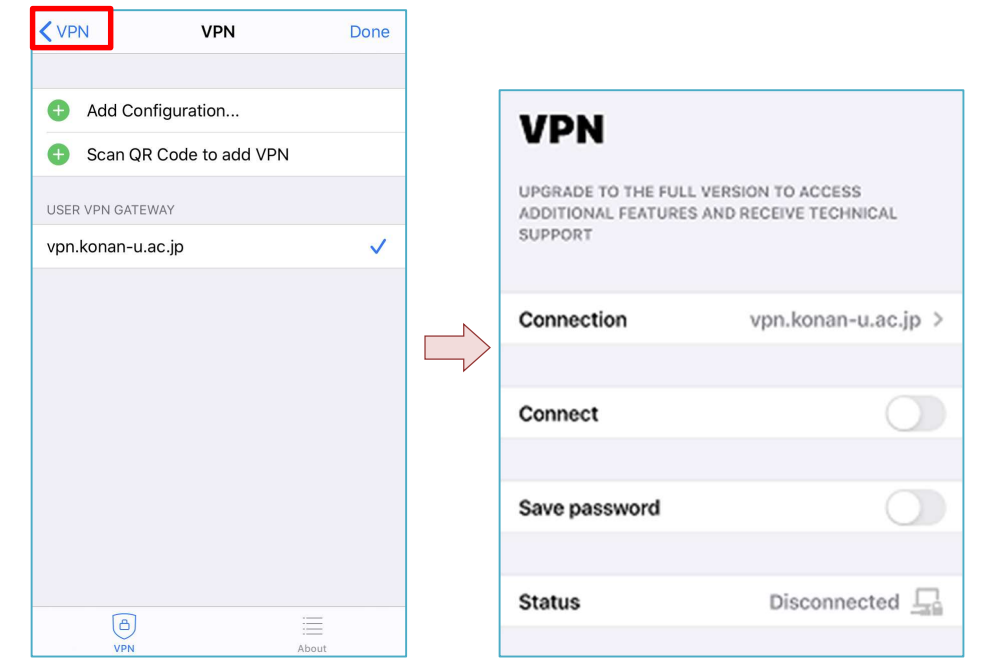

6. トンネルモード接続

FortiClient を起動し、[Connect] ボタンを[ON] にします。

| VPN<br>UPGRADE TO THE FULL VERSION TO ACCESS<br>ADDITIONAL FEATURES AND RECEIVE TECHNICAL<br>SUPPORT |                     |  |
|----------------------------------------------------------------------------------------------------|---------------------|--|
| Connection                                                                                           | vpn.konan-u.ac.jp > |  |
| Connect                                                                                              |                     |  |
| Save password                                                                                        |                     |  |
| Status                                                                                               | Disconnected        |  |

## 7. ログイン

ユーザ名とパスワード(教育情報アカウント)を入力し、「OK」を押下します。

|                         | v                                              | PN                                    |       |
|-------------------------|------------------------------------------------|---------------------------------------|-------|
| UPGR/<br>ADDIT<br>SUPPC | ADE TO THE FULL VE<br>IONAL FEATURES AN<br>DRT | RSION TO ACCESS<br>D RECEIVE TECHNICA | L     |
| Conn                    | ections                                        | vpn.konan-u.ac                        | .jp > |
|                         |                                                |                                       |       |
| VPN                     |                                                |                                       |       |
|                         | Licornamo                                      | and password                          |       |
| Save                    | Osemane a                                      | ind password                          |       |
|                         | username                                       |                                       |       |
| Statu                   | password                                       | ۲                                     |       |
|                         | Cancel                                         | ОК                                    |       |
|                         |                                                |                                       |       |
|                         |                                                |                                       |       |
|                         |                                                |                                       |       |
|                         |                                                |                                       |       |
|                         |                                                |                                       |       |
|                         |                                                |                                       |       |
|                         | B                                              |                                       |       |
|                         | VPN                                            | About                                 |       |

8. トンネルモード接続完了

トンネルモード接続ができると以下の画面になります。

| VPN<br>UPGRADE TO THE FULL VERSION TO ACCESS<br>ADDITIONAL FEATURES AND RECEIVE TECHNICAL<br>SUPPORT |                                   |  |
|----------------------------------------------------------------------------------------------------|-----------------------------------|--|
| Connection                                                                                           | vpn.konan-u.ac.jp >               |  |
|                                                                                                    |                                   |  |
| Connect                                                                                              |                                   |  |
|                                                                                                    |                                   |  |
|                                                                                                    |                                   |  |
| Status                                                                                               | Connected 具                       |  |
| Status<br>Address                                                                                    | Connected 具                       |  |
| Status<br>Address<br>Account                                                                         | Connected <b></b><br>172.16.230.3 |  |
| Status<br>Address<br>Account<br>Connect Time                                                         | Connected                         |  |
| Status<br>Address<br>Account<br>Connect Time<br>Sent                                                 | Connected                         |  |

9. トンネルモード終了

トンネルモード接続を終了する場合は、[Connect] ボタンを[OFF]にします。

| VPN<br>UPGRADE TO THE FULL VERSION TO ACCESS<br>ADDITIONAL FEATURES AND RECEIVE TECHNICAL<br>SUPPORT |                     |  |
|----------------------------------------------------------------------------------------------------|---------------------|--|
| Connection                                                                                           | vpn.konan-u.ac.jp > |  |
|                                                                                                    |                     |  |
| Connect                                                                                              |                     |  |
|                                                                                                    |                     |  |
| Status                                                                                               | Connected 具         |  |
| Address                                                                                              | 172.16.230.3        |  |
| Account                                                                                              |                     |  |
| Connect Time                                                                                         | 00:00:18            |  |
| Sent                                                                                                 | 719                 |  |
| Received                                                                                             | 467                 |  |

※ 次回以降は、手順 6. ~ 9. の操作で接続できます。